# TREND MICRO<sup>™</sup> Deep Discovery<sup>™</sup> Inspector 1200 クイックスタートガイド

Deep Discovery Inspectorは、APTや標的型攻撃の可視性、洞察、および制御を強化する 第3世代の脅威管理ソリューションです。Deep Discovery Inspectorは、重要なセキュリティ情報、警告、およびレポートをIT管理者に提供します。

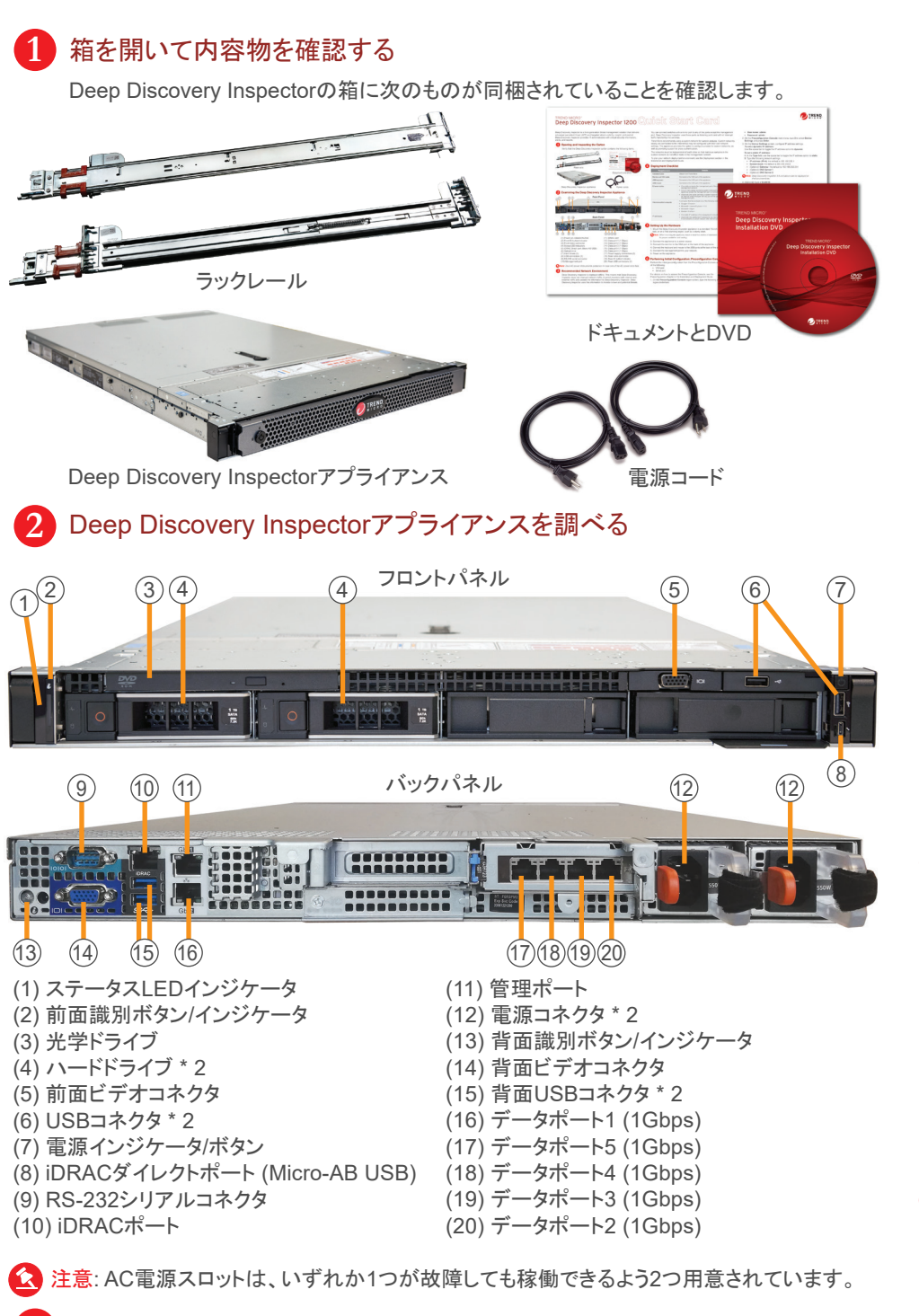

#### 3 推奨するネットワーク環境

Deep Discovery Inspectorは帯域外に配置されます。そのため、Deep Discovery Inspectorはネットワークトラフィックをブロックしません。Deep Discovery Inspector は、スイッチからミラーリングされたトラフィックを受信して、既知の脅威と潜在的な脅 威を監視します。 スイッチのミラーポートを、管理ポートを除くいずれかのポートに接続します。

サンプル分析にはカスタムネットワークを使用することをお勧めします。カスタムネットワーク は独自のネットワーク設定でインターネットに接続されている必要があります。アプライアンス にはカスタムネットワークにプロキシを設定するオプションがあり、プロキシ認証もサポートさ れます。

カスタムネットワーク内の不正なサンプルが管理ネットワーク内のホストに影響を及ぼさない よう、ネットワークは互いに独立している必要があります。

ネットワーク配置環境を計画する場合は、「インストールガイド」の「導入計画」を参照してくだ さい。

#### 4 配置チェックリスト

| 要件            | 詳細                                                                                                    |
|---------------|----------------------------------------------------------------------------------------------------|
| アクティベーションコード  | トレンドマイクロより取得                                                                                                    |
| モニタおよびVGAケーブル | アプライアンスのVGAポートに接続                                                                                                    |
| USBキーボード      | アプライアンスのUSBポートに接続                                                                                                    |
| USBマウス        | アプライアンスのUSBポートに接続                                                                                                    |
| Ethernetケーブル  | <ul> <li>アプライアンスの管理ポートを管理ネットワークに接続するケーブルを1本</li> <li>トラフィックの監視用に、管理ポートを除くアプライアンスのいずれかのポートとスイッチのミラーポートを接続するケーブルを1本以上</li> <li>(オプション)管理ポートを除くアプライアンスのいずれかのポートを、内部仮想アナライザ専用のカスタムネットワークに接続するケーブルを1本</li> </ul> |
| 管理コンソール       | 次のWebブラウザが1つ以上インストールされているコンピュータ<br>• Google Chrome<br>• Microsoft Edge<br>• Mozilla FireFox                                                                                                    |
| IPTFUA        | <ul> <li>管理ネットワーク内の静的IPアドレスを1つ</li> <li>(オプション) インターネット接続のあるカスタムネットワークに接続されている場合、内部仮想アナライザ用の追加IPアドレスを1つ</li> </ul>                                                                                          |

### 5 ハードウェアを設定する

- Deep Discovery Inspectorアプライアンスを標準の19インチサーバラックに設置するか、 丈夫な机などの独立した器具に取り付けます。
- 注意:アプライアンスを設置する際は、適切な通気と冷却を確保するために周囲に5cm以上の空間を 設けてください。
- 2. アプライアンスを電源に接続します。
- 3. モニタをアプライアンスの後ろにあるVGAポートに接続します。
- 4. キーボードとマウスをアプライアンスの後ろにあるUSBポートに接続します。
- 5. 管理ポートをネットワークに接続します。
- 6. アプライアンスの電源をオンにします。

## 6 初期設定を実行する: 事前設定コンソール

- 次のいずれかを使用して、事前設定コンソールから初期設定を実行します。
- VGAポート
- シリアルポート
- 事前設定コンソールへのアクセス方法の詳細については、「インストールガイド」の「事前設定」 の章を参照してください。
- 1. 事前設定コンソールのログオン画面で、次の初期設定のログオン認証情報を入力します。
- ユーザ名: admin
- パスワード: admin

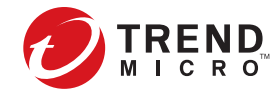

| 2.                                                     |                                                                                                    |
|--------------------------------------------------------|----------------------------------------------------------------------------------------------------|
| 0                                                      | を押しより。<br>[Device Cattinge] 西王で、IDマドレスを恐定します                                                                                                    |
| 3.                                                     | [Device Settings] 画面で、IPアトレスを設定しまり。                                                                                                    |
|                                                        | 動的IPアトレスを設定するには:<br>スペースバーを使用して、IPアドレスオプションを [dynamic] に切り替えます。                                                                                                    |
|                                                        | 静的IPアドレスを設定するには:                                                                                                    |
|                                                        | A. [Type] フィールドで、スペースバーを使用して、IPアドレスオプションを<br>[dynamic] から [static] に切り替えます。                                                                                                    |
|                                                        | B.ネットワーク設定を次のように入力します。                                                                                                    |
|                                                        | • IPアドレス (IPv4): 初期設定は192.168.252.1                                                                                                    |
|                                                        | • サブネットマスク: 初期設定は255.255.255.0                                                                                                    |
|                                                        | • (オプション) ゲートウェイ: 初期設定は192.168.252.254                                                                                                    |
|                                                        | • (オプション) DNSサーバ1                                                                                                    |
|                                                        | • (オプション) DNSサーバ2                                                                                                    |
| E                                                      | 注意: Deep Discovery Inspector 5.0以上はIPv6環境に導入可能です。                                                                                                    |
| 4.                                                     | (オプション) VLAN IDを入力します。                                                                                                    |
| 5.                                                     | [Return to main menu] に移動して、 <enter> キーを押します。</enter>                                                                                                    |
|                                                        |                                                                                                    |
| 初<br><b>初</b><br>1.                                    | 期設定が完了し、管理コンソールにアクセスできるようになります。<br><b>)期設定を実行する: 管理コンソール</b><br>サポートされているWebブラウザを使用して、次の場所にある管理コンソール                                                                                                    |
| 初<br>初<br>1.                                           | 期設定が完了し、管理コンソールにアクセスできるようになります。<br><b>期設定を実行する: 管理コンソール</b><br>サポートされているWebブラウザを使用して、次の場所にある管理コンソール<br>きます。<br>https:// <deep discovery="" inspectorのipアドレス=""></deep>                                                                                                    |
| 初<br>初<br>1.                                           | 期設定が完了し、管理コンソールにアクセスできるようになります。<br><b>期設定を実行する: 管理コンソール</b><br>サポートされているWebブラウザを使用して、次の場所にある管理コンソール<br>きます。<br>https:// <deep discovery="" inspectorのipアドレス=""><br/>注意:</deep>                                                                                                    |
| 初<br>初<br>1.                                           | 期設定が完了し、管理コンソールにアクセスできるようになります。<br>朝設定を実行する:管理コンソール<br>サポートされているWebブラウザを使用して、次の場所にある管理コンソール<br>きます。<br>https:// <deep discovery="" inspectorのipアドレス=""><br/>注意:<br/>・ インターネットのセキュリティレベルを [中] に設定します。<br/>ActiveXのバイナリビヘイビアとスクリプトビヘイビアを有効にします。</deep>                                                                                                    |
| 初<br>1.                                                | 期設定が完了し、管理コンソールにアクセスできるようになります。<br><b>期設定を実行する: 管理コンソール</b><br>サポートされているWebブラウザを使用して、次の場所にある管理コンソール<br>きます。<br>https:// <deep discovery="" inspectorのipアドレス=""><br/>注意:<br/>• インターネットのセキュリティレベルを [中] に設定します。<br/>ActiveXのバイナリビヘイビアとスクリプトビヘイビアを有効にします。<br/>• 初期設定で指定したIPアドレスを使用します。</deep>                                                                                                    |
| 初<br>初<br>1.<br>2.                                     | 期設定が完了し、管理コンソールにアクセスできるようになります。<br><b>期設定を実行する: 管理コンソール</b><br>サポートされているWebブラウザを使用して、次の場所にある管理コンソール<br>きます。<br>https:// <deep discovery="" inspectorのipアドレス=""><br/>注意:<br/>・ インターネットのセキュリティレベルを [中] に設定します。<br/>ActiveXのバイナリビヘイビアとスクリプトビヘイビアを有効にします。<br/>・ 初期設定で指定したIPアドレスを使用します。<br/>ログオン画面で、次の初期設定の認証情報を入力します。</deep>                                                                                                    |
| 初<br>1.<br>2.                                          | 期設定が完了し、管理コンソールにアクセスできるようになります。<br>朝設定を実行する: 管理コンソール<br>サポートされているWebブラウザを使用して、次の場所にある管理コンソール<br>きます。<br>https:// <deep discovery="" inspectorのipアドレス=""><br/>注意:<br/>・ インターネットのセキュリティレベルを [中] に設定します。<br/>ActiveXのバイナリビヘイビアとスクリプトビヘイビアを有効にします。<br/>・ 初期設定で指定したIPアドレスを使用します。<br/>ログオン画面で、次の初期設定の認証情報を入力します。<br/>・ ユーザ名: admin</deep>                                                                                                    |
| 初<br>1.<br>2.                                          | 期設定が完了し、管理コンソールにアクセスできるようになります。<br>朝設定を実行する: 管理コンソール<br>サポートされているWebブラウザを使用して、次の場所にある管理コンソール<br>きます。<br>https:// <deep discovery="" inspectorのipアドレス=""><br/>注意:<br/>・ インターネットのセキュリティレベルを[中]に設定します。<br/>ActiveXのバイナリビヘイビアとスクリプトビヘイビアを有効にします。<br/>・ 初期設定で指定したIPアドレスを使用します。<br/>ログオン画面で、次の初期設定の認証情報を入力します。<br/>・ ユーザ名: admin<br/>・ パスワード: admin</deep>                                                                                                    |
| 初<br>1.<br>2.<br>3.                                    | 期設定が完了し、管理コンソールにアクセスできるようになります。<br><b>期設定を実行する: 管理コンソール</b><br>サポートされているWebブラウザを使用して、次の場所にある管理コンソール<br>きます。<br>https:// <deep discovery="" inspectorのipアドレス=""><br/>注意:<br/>・インターネットのセキュリティレベルを [中] に設定します。<br/>ActiveXのバイナリビヘイビアとスクリプトビヘイビアを有効にします。<br/>・初期設定で指定したIPアドレスを使用します。<br/>ログオン画面で、次の初期設定の認証情報を入力します。<br/>・ユーザ名: admin<br/>・パスワード: admin<br/>IPグオン1をクリックします。</deep>                                                                                                    |
| 初<br>初<br>1.<br>2.<br>3.<br>4.                         | <ul> <li>期設定が完了し、管理コンソールにアクセスできるようになります。</li> <li>期設定を実行する:管理コンソール</li> <li>サポートされているWebブラウザを使用して、次の場所にある管理コンソール:きます。</li> <li>https://<deep discovery="" inspectorのipアドレス=""></deep></li> <li>注意: <ul> <li>インターネットのセキュリティレベルを[中]に設定します。</li> <li>ムctiveXのバイナリビヘイビアとスクリプトビヘイビアを有効にします。</li> <li>初期設定で指定したIPアドレスを使用します。</li> <li>ログオン画面で、次の初期設定の認証情報を入力します。</li> <li>ユーザ名: admin</li> <li>パスワード: admin</li> <li>「スワードを入力し、確認のため、もう一度同じパスワードを入力します。</li> </ul> </li> </ul>                                                                                                    |
| 初<br>初<br>1.<br>2.<br>3.<br>4.<br>5.                   | 期設定が完了し、管理コンソールにアクセスできるようになります。<br><b>期設定を実行する: 管理コンソール</b><br>サポートされているWebブラウザを使用して、次の場所にある管理コンソール:<br>きます。<br>https:// <deep discovery="" inspectorのipアドレス=""><br/>注意:<br/>• インターネットのセキュリティレベルを [中] に設定します。<br/>ActiveXのバイナリビヘイビアとスクリプトビヘイビアを有効にします。<br/>• 初期設定で指定したIPアドレスを使用します。<br/>ログオン画面で、次の初期設定の認証情報を入力します。<br/>• ユーザ名: admin<br/>• パスワード: admin<br/>[ログオン] をクリックします。<br/>新しいパスワードを入力し、確認のため、もう一度同じパスワードを入力します<br/>[管理]→[システム設定]→[時間] の順に選択して、システム時刻を設定します。</deep>                                                                                                    |
| 初<br>初<br>1.<br>2.<br>3.<br>4.<br>5.<br>6.             | 期設定が完了し、管理コンソールにアクセスできるようになります。                                                                                                    |
| 初<br>初<br>1.<br>2.<br>3.<br>4.<br>5.<br>6.<br>7.       | 期設定が完了し、管理コンソールにアクセスできるようになります。<br><b>期設定を実行する: 管理コンソール</b><br>サポートされているWebブラウザを使用して、次の場所にある管理コンソール:<br>きます。<br>https:// <deep discovery="" inspectorのipアドレス=""><br/>注意:<br/>・インターネットのセキュリティレベルを[中]に設定します。<br/>ActiveXのパイナリビヘイビアとスクリプトビヘイビアを有効にします。<br/>・初期設定で指定したIPアドレスを使用します。<br/>ログオン画面で、次の初期設定の認証情報を入力します。<br/>・ユーザ名: admin<br/>・パスワード: admin<br/>[ログオン]をクリックします。<br/>新しいパスワードを入力し、確認のため、もう一度同じパスワードを入力します<br/>[管理]→[システム設定]→[時間] の順に選択して、システム時刻を設定します。<br/>[管理]→[ライセンス] で、Deep Discovery Inspectorをアクティベートします。<br/>セットアップガイド画面が表示されます。<br/>配置後の設定を行うには、セットアップガイドの手順に従ってください。<br/>脅威対策の設定方法の詳細は、「管理者ガイド」の「はじめに」の章を参照して<br/>さい。</deep>                  |
| 初<br>初<br>1.<br>2.<br>3.<br>4.<br>5.<br>6.<br>7.<br>8. | 期設定が完了し、管理コンソールにアクセスできるようになります。<br><b>期設定を実行する:管理コンソール</b><br>サポートされているWebブラウザを使用して、次の場所にある管理コンソール:<br>きます。<br>https:// <deep discovery="" inspectorのipアドレス=""><br/>注意:<br/>• インターネットのセキュリティレベルを[中]に設定します。<br/>ActiveXのバイナリビヘイビアとスクリプトビヘイビアを有効にします。<br/>• 初期設定で指定したIPアドレスを使用します。<br/>ログオン画面で、次の初期設定の認証情報を入力します。<br/>• ユーザ名:admin<br/>• パスワード:admin<br/>[ログオン]をクリックします。<br/>新しいパスワードを入力し、確認のため、もう一度同じパスワードを入力します<br/>[管理]→[システム設定]→[時間]の順に選択して、システム時刻を設定します。<br/>[管理]→[ライセンス]で、Deep Discovery Inspectorをアクティベートします。<br/>和置後の設定を行うには、セットアップガイドの手順に従ってください。<br/>脅威対策の設定方法の詳細は、「管理者ガイド」の「はじめに」の章を参照して<br/>さい。<br/>スイッチのミラーポートから、管理ポートを除くアプライアンスのいずれかのポー</deep> |

- Webサイト: https://www.trendmicro.com/
- 電話: 03-5334-3601(営業代表)
- 住所: 〒151-0053 東京都渋谷区代々木 2-1-1 新宿マインズタワー

#### ● 1主所:〒151-0053

© 2022 Trend Micro Incorporated. All rights reserved. TRENDMICROは、トレンドマイクロ株式会社の登録商標です。
 その他の社名または製品名は、各社の商標または登録商標です。本書に含まれる内容は予告なしに変更される場合があります。

P/N:DDZZZA-AQ0106